|         |     |                                                                                                    | よくある質問(薬局向け)                                                                                                    |                                                                                                    |
|---------|-----|----------------------------------------------------------------------------------------------------|----------------------------------------------------------------------------------------------------|----------------------------------------------------------------------------------------------------|
| カテゴリ    | No. | よくある質問<br>アカウント発行申請後、ユーザ利用家内メールが届                                                                                                    | 対応方法                                                                                                    | (相) () () () () () () () () () () () () ()                                                                                                    |
| アカウント発行 | 1   | いたが、メール本文に記載されている「システムを<br>ご利用するには」直下のリンクをクリックしても、<br>パスワード初期設定画面に移らず、ユーザIDとパス<br>ワードを要求されてしまう。                                                                                               | ① メールを表現した意本の意味等により、メールを支上て収起が急忙でリンクから切れてしまっている可能性がありますので、<br>メールを支のDURを全て設定とし、ブラウザに払り付け高額表示することをお試しください、<br>② メールアドレスがグループアドレス学う、他の方が聞いてスティドの利用設定を行っている場合、<br>ログイン油面が表示されることがあります。他の方により利用設定がされていないが確認してください、                                                                                                    |                                                                                                    |
| アカウント発行 | 2   | アカウント申請を行ったが、ユーザ利用案内メール<br>が届かない。                                                                                                    | アカウント4時間後、医療保護所による発達でらい15時期間による保護を経て、アカウントが発行されます。<br>装加し-15歳間よ、18時間を1時しておりをす。<br>しばらく待ってかても間がないようであれば、受信ドメイン設定(Ge-mis.mhiv.go.jpからのメールを受信できるようにして下さい)<br>や、送意メールフォルダ、メールフォルダの容量をご確認ください。<br>方クシントが発行されている場合。<br>G-MEDログイン環菌(TBQ-Mixww.med-beign.mhiv.go.jp/s/bogin/)の 0 パ(スワードをお忘れですか?」リンク先で<br>ユーザを名と力すれば、パスワードを設定するメールを用ますることが出来ますが、                                                                                                    |                                                                                                    |
|         |     |                                                                                                    | ユータ名は繁新破壊から汚取りをします。<br>【令和5年 7月10日以前から開設しており、いばらき弦振機関情報ネットで情報を登録していた案局】<br>いばらき空振機関係ポットから増発を終行している実際である場合は、<br>令和5年 1月10日内点、いばらき医機関情報ネットに登録していたメールアドレスを変更しており<br>そのアドレスが使用出来ない場合は、警察経営所までご整計していたメールアドレスを変更しており<br>そのアドレスが使用出来ない場合は、警察経営所までご整要だください、                                                                                                    |                                                                                                    |
| アカウント発行 | 3   | 新規ユーザ登録申請データを修正したい。                                                                                                    | 単語が完了すると、申請データそのものの変更は某局の方では行えません。<br>必要に応じて意し戻しそ行うことや再申期を支加いすることがおりますので、医療保証所までご連絡ください。<br>なお、ユーザ野ドの個合は、申請データ目在的の意に打ちません。<br>メールアドレスや各前の確定を行いたい場合は、G-MISICDグインし、ユーザ基堅情報登録より変更を行ってください。<br>編纂各性位所を変更したい場合は、「新規報告」や「支期報告」、「随時報告」で修正ください。                                                                                                    |                                                                                                    |
| アカウント発行 | 4   | 新規ユーザ登録申請画面で入力出来る機関コードと<br>は何か。                                                                                                    | 機関コードは、承却時に保護所で入力を行いますので、裏局では入力不要です。<br>入力がなくとも申請を進めることが可能です。                                                                                                    | ADD VEX.02 VEX.02                                                                                                    |
| ログイン    | 5   | G-MISログイン画面後、接続先選択画面にて「G-<br>MIS」を選択しても「木ーム画面」に遷移しない。                                                                                                    | フラブびのボップフィンプロック制御にたなっている可能増があります。<br>ホップアップブロック制御にたなくだ。プラウザの歳をなる事がたくされ、<br>また、プラウザロードの当うに実際にたちくなど、プラウザの歳をなる事がたくされ、<br>また、プラウザロードの協力では、「ションに実際にたちくことを北越しくだされ、<br>または動作電話にしている別プラブロージの構成が出す。<br>(ゆき:「6~ME_3&Pでユニアル」のグイン」のグイ、「3・L 動作電気」)<br>・ボップアップブロック機能力を通<br>フラヴビニュくてホップアップブロック機能力を通<br>フラヴビニュくてホップアップブロック機能力を通<br>くMerosoft Edge><br>[-] から [成え プラボン]<br>・ビー かっ [成え すえび、「プライバシー」など、パブライバシー」 タブで (ポップアップブロックを有効にする) のチェックを外します。<br>Comero Edgeのモー またえ 59<br>(リー・1) から (成入プアップブロックを構成にする) をクリックします。<br>Comero Edge モンボスターネットボプション」を選び、「プライバシー」 タブで (ポップアップブロックを有効にする) のチェックを外します。<br>Comero Edge モンボスターネットボプション」を選び、「プライバシー」 タブで (ポップアップブロックを有効にする) のチェックを外します。<br>Comero Edge モンボスタースタースタースタースタースタースタース (パンスタース)<br>(リート) から (ポップアップロック) 意味して、コンテンツの施足」で (ポップアップロック) のスイッチをオン・オフに切り換えます。<br>(Mero CoStation Comero Tシアップ (アンドを指す) ビンタンドの) 名 変近 |                                                                                                    |
| ログイン    | 6   | G-MISにログインしようとすると、シングルサイン<br>オンエラーが表示されてしまう。<br>【エラーメッセージ】 Single Sign On Error<br>We can't log you in because of an issue with<br>single sign-on. Contact your Salesforce admin<br>for help. | す。<br>G-MISOURLをお気に入りに質嫌いただいている場合等に発生しやすいエラーです。<br>「https://www.med-login.mhlw.go.jp/」 にアクセスし、再度ログインをお試しください、<br>G-MISOURLをお気に入りに算録する際は、URLは「 https://www.med-login.mhlw.go.jp/」 てご賞録ください。                                                                                                    |                                                                                                    |
| ログイン    | 7   | ログインしようとすると、いつもメンテナンス中と<br>表示されてしまい報告が出来ない。                                                                                                    | メンテナンスの構成については、養茸ログイン画直1度形で現象されております。<br>メンテナンスですいいいい場合間に、シンテナンスや高端になってしまい、<br>ログインできない場合は、熱作環境を満たしていることを確認(※)の上、以下の操作をお試しください、<br>・キャッシュとクライルの解集<br>・プラウザの変更                                                                                                    |                                                                                                    |
| 各種報告    | 8   | ログインしても報告する画面に移れないが、どう<br>やって定期報告を行えばよいのか。                                                                                                    | 三動作環境については、「G-MIS 操作マニュアル ログイン odf J - [3-1, 動作環境] をご確認ください。<br>ログイン後、システムの選択機画 (2)だ) が表示されますが、「G-MIS」と表示されている方をクリックしてください。もう一方の「医療情報ネット」 J GG-MISで報告された内容を公表するためのシステムです。                                                                                                    | Medi-Login<br>Medi-Login<br>Medi-L |
| 各種報告    | 9   | 「郵便番号と所在地が不整合です。」 と表示されて<br>しまい、報告が出来ない。                                                                                                    | 業局の所在地について、「武城県」も入力されていないとエラーが発生することが確認されています。<br>新使員号入力間下部の「在市検査」ボタンをクリックすると<br>その最後員号に対応した所在地が所在地場に表示されますので、その上で編集を行って頂ければエラーなく登録可能です。                                                                                                    |                                                                                                    |
| 各種報告    | 10  | 祝日の曜日等によって営業時間を変更している場<br>合、どのように入力すればよいか。                                                                                                    | システムの仕様上、新規範告・定期報告・随時報告の報告画面において、<br>発日の営業時間で様々なリクーンを設定することは出来ません。<br>電気に関わしている時間帯を基本の拠点時間に入力し、税貨用期間に詳細を記載してください。<br>ただし、反都得能ネットにおいて思者が検索を行った思は、基本の拠点時間をあらに検索結晶が表示されます。<br>検索でヒットさせることを意味する場合、税日における最長の期品時間を基本の加点時間に入別いいたて、<br>副外は約定された。各税日的の客間時間を起すまとつすがまたされます。                                                                                                    |                                                                                                    |
| 各種報告    | 11  | 報告を行った後に、報告内容を修正することは可能<br>か。                                                                                                    | 智務保護所による承認がなされる街(ステータス:報告演)であれば、可能です。報告演画の上部にある「引き戻し」ボタンを押すことでステータ<br>ス:報告中に更新されます,承認論であった場合は智務保健所までご連絡ください。                                                                                                    |                                                                                                    |
| 各種報告    | 12  | 薬局を廃止した際はどのような手続きを行うことに<br>なるのか。                                                                                                    | 業局の廃止後に、簡時報告において、1.1基本情報(実用)で、廃止日を入力し、報告を行ってください。<br>また、保護所で専想を行う必要がございますので、報告を行った第・保護所へお知らせください。                                                                                                    |                                                                                                    |
| 各種報告    | 13  | 薬局が移転した際や、開設者が変更した際は、どの<br>ような手続きを行うことになるのか。                                                                                                    | 1日かりアプンドルローマルマルマハンテーをや体計、並んに煎の減雨からり自動いでおり、風を買く移在でない場合は、<br>見なりアガンントを設して使用ください。<br>現を取く物をの場合は、男かの重要を走れの上、新足コーザ音声味道、新規協会行り必要がございます。<br>この場合、進去の酸害デージがらではすり建想がれることもなります。<br>業別に急発する基準時等の急熱状況が同じてある。要事が含は道場開酸為めかである導<br>変更解の実現を要要のの実施に含めることもお見だかけには考慮され、<br>変更のあった発情の機構の可能につきましては、以下のことおり見だが必要です。<br>客様の設計ので代型入力を行うケースたありますので、管解を提示まてご相談ください。<br>電報を載用した。最短目、一時にしておりたいとおります。<br>管解を提供していた。<br>「開時報告」または「定時報告」により交差してください。<br>[国時報告] または「定時報告」により交差してください。<br>「国時報告」または「定時報告」により交差してください。<br>「日時報告」または「定時報告」、シールプドレス」<br>→ 「日時報告」素目、注意してください。                                                                                                    |                                                                                                    |
|         |     |                                                                                                    | 【機関区分、機関制設に分、保険医療機関局号】<br>一受要型出来され。保険医療機関局号は公表されませんので、変更しなくとも差し支えございません。<br>解認意義おけんの引き継ぐことが難しい場合、新規アカウント申請を行っていただく必要がありますが<br>中かったい気にに結果を見、(1、10月9日)、2000年間の別では自身がれません。マアルくどかい。                                                                                                    |                                                                                                    |

| よくある質問(薬局向け) |     |                                                              |                                                                                                    |                                                |                                                                                                    |  |  |  |
|--------------|-----|--------------------------------------------------------------|----------------------------------------------------------------------------------------------------|------------------------------------------------|----------------------------------------------------------------------------------------------------|--|--|--|
| カテゴリ         | No. | よくある質問                                                       | 対応方法                                                                                                    | 補足(画像等)                                        |                                                                                                    |  |  |  |
| 各種報告         | 14  | G-MISで報告した内容を薬局内で掲示するために印<br>刷する際はどのような方法があるか。               | 4月1日から2増される医療情報ネットでは、最新の増加内容(3)を<br>日前することができます。(3)=巻表示されない頃形だざいます)<br>信息発育の1週末また1間後年周りにごり増大きことが可能です。<br>第101日間が活動機能性が見ついて増加することが可能です。<br>第101日間が活動機能性や「性容ps/1/www.setaibaski/jokathi/hokentilustki/jokathi/hokentilustki/hokentilustki/hokentilustki/hoke | 画面<br>イメージ                                     | Normal de la construcción de la construcción de la |  |  |  |
| 各種報告         | 15  | G-MISでの報告を、スマートフォンから行うことは<br>できるか。                           | 新知二・可算時時期はスマートフォンやタブレットから行うことが可能ですが、G-MISの動作環境にスマートフォンやタブレットは高まれておりませ<br>んのて、動作保健期ののワラウサなど用意で、ださい、<br>MacOS・WindowsRLGOOQLE CHROME、MCZILLA FIREFOXが利用可能です。このほか、MacOSではAPPLE SAFARIDが、Windowsでは、<br>MICROSOFT EDECRYFHI同意で、                                                                                                    |                                                |                                                                                                    |  |  |  |
| 各種報告         | 16  | 報告を行ったが、中々承認されず、医療情報ネット<br>に古い情報が掲載されたままになっている。どうす<br>ればよいか。 | 報告状況のステータスが「報告中」となっている場合、報告が落了しておりません。<br>報告が客の入がが完了した意、最高に発告ボタンをクリックしてください。<br>ステータスが「保護員」になっているにもかかわらず承認されていない場合は、<br>官軽存頭所にご確認ください。                                                                                                    | ●<br>■<br>30000000,20000<br>部告状況:銘告<br>保健所では、観 |                                                                                                    |  |  |  |